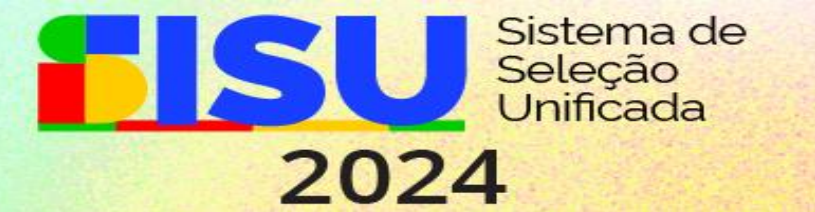

## INSTRUÇÕES SOBRE O ENVIO DA DOCUMENTAÇÃO PARA MATRÍCULA E AFERIÇÃO DA CONDIÇÃO AUTODECLARADA (PRETOS, PARDOS, INDÍGENAS E QUILOMBOLAS) SISU IFPE EDIÇÃO 2024

**PASSO 1:** Acesse o link <u>https://portal.ifpe.edu.br/ingresso/estude-no-ifpe/sisu/sisu-2024/</u>, clique em "DOCUMENTAÇÃO PARA MATRÍCULA E AFERIÇÃO DA CONDIÇÃO AUTODECLARADA" e em seguida no link disponibilizado para envio da documentação.

| SISU 2024/1                                 |  |
|---------------------------------------------|--|
| no/Periodo<br>024/1                         |  |
| róxima Chamada<br>e 30/01/2024 a 05/02/2024 |  |
|                                             |  |
| ta de Nascimento                            |  |
| ta de Nascimento<br>dd/mm/aaaa              |  |
| ta de Nascimento<br>dd/mm/aaaa<br>F         |  |

PASSO 2: Faça login com os dados solicitados e depois clique em "Requerer matrícula":

| Classificações                                     |                                                                                                    |
|----------------------------------------------------|----------------------------------------------------------------------------------------------------|
| Data de Nascimento: 03/06/200                      |                                                                                                    |
| Classificação 1º                                   |                                                                                                    |
| P2027/2023 - 8 - Aluno estudo<br>pardo ou indígena | u integralmente em escola pública, com renda familiar bruta <= 1 salário-mínimo per capita, que se autodeclare |
| F2-PS - LICENCIATURA EM MATEM                      | IÁTICA                                                                                                    |
| Matrícula aberta de 30/01/2024 até                 | 03/02/2024                                                                                                    |
| Período de matrícula aberto 🥡                      | Requerer Mat                                                                                                   |

PASSO 3: Em seguida leia com atenção o que se pede e anexe cada documento solicitado.

| ← → C 😁 qacadem             | ico.if pe.edu.br/webapp-classificado/requerimentos2/solicitacao                                                                                                    | 0 ☆ | <b>I S</b> : |
|-----------------------------|----------------------------------------------------------------------------------------------------|-----|--------------|
| Nova Solicitação de Serviço |                                                                                                    |     |              |
|                             | Dados da Solicitação                                                                                                    |     |              |
|                             | Tipo de solicitação:<br>Aluno estudou integralmente em escola pública, com renda familiar bruta <= 1 salário-mínimo per capita, que se autodeclare preto, pardo ou indíge •<br>Utilize este campo de texto se desejar escrever alguma observação relevante para sua solicitação.                                                                                                    |     |              |
|                             | Documentos exigidos para esta solicitação:     0 de 16 documentos obrigatórios anexados       foto 3x4     CPF       Anexar     Anexar         Anexar     Anexar                                                                                                    |     |              |
|                             | Carteira de Identidade (Registro Geral<br>- RG)       Certificado de Conclusão do Ensino<br>Médio         Cortificado de Conclusão do Ensino<br>Médio       Termo de Ciência e Aceitação das<br>regras de matricula Condicional<br>(Anexo G)         Cirtificado de Conclusão do Ensino<br>Médio       Termo de Ciência e Aceitação das<br>regras de matricula Condicional<br>(Anexo G)         Vertificado para 30 dis (pareentar<br>obrigatoriamente o Anexo G - TERMO DE<br>CIÊNCIA E ACETAÇÃO DAS REGRAS DE<br>MATRÍCULA CONDICIONAL       Termo de Ciência e Aceitação das<br>regras de matricula Condicional<br>(Anexo G) |     |              |

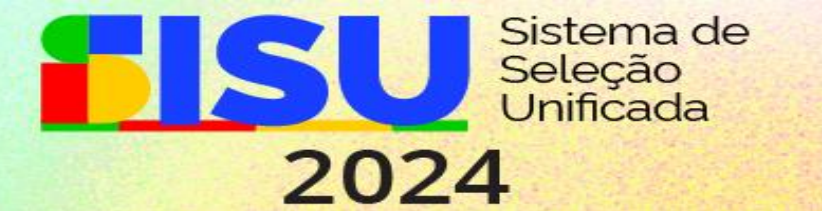

PASSO 4: Após anexar os documentos, aguarde a análise da documentação para matrícula.

| Acompanhamento do processo                                                                                                    |                                                                                                    | -                                               |                  |
|----------------------------------------------------------------------------------------------------|----------------------------------------------------------------------------------------------------|-------------------------------------------------|------------------|
| Dados de Solicitação                                                                                                    |                                                                                                    | Histórico da Solicitação<br>Requerimento aberto | 02/02/2024 10:13 |
| Tipo de solicitação<br>Aluno estudou integralmente em escola pública, com renda familiar brut<br>Indígena                                                                                                    | a <= 1 salário-mínimo per capita, que se autodeclare preto, pardo ou                                                                                                    |                                                 |                  |
| Anexos<br>foto 3x4<br>Aguardando 🔇 Baixar Visualizar                                                                                                    | CPF<br>Aguardando 🕥 Baixar Visualizar                                                                                                    |                                                 |                  |
| Certidão de Nascimento ou Casamento ou União Estável<br>Aguardando 🔇 🛛 Baixar Visualizar                                                                                                    | Carteira de Identidade (Registro Geral – RG)<br>Aguardando 🔇 🛛 Baixar Visualizar                                                                                                    |                                                 |                  |
| Certificado de Conclusão do Ensino Médio<br>Certificado de Conclusão do Ensino Médio (antigo 2º Grau) ou<br>equivalente e Histórico Escolar ou<br>Declaração de Conclusão com validade para 30 dias (apresentar<br>obrigatoriamente o Anexo 0 – TERMO DE CIÊNCIA E ACEITAÇÃO<br>DAS REGRAS DE MATRÍCULA CONDICIONAL | Termo de Ciência e Aceitação das regras de matrícula Condicional<br>(Anexo G)<br>Enviar junto com a declaração de consusão do ensino médio,<br>quando não tiver o certificado de conclusão do ensino médio |                                                 |                  |

**ATENÇÃO:** Caso algum documento para matrícula esteja incorreto, aparecerá a mensagem "Requerimento EM EXIGÊNCIA, clique para resolver".

| qacademico. | ifpe.edu.br/webapp-classificado/public/concursos/classificacoes                                                                                                    | Q,               | * |
|-------------|----------------------------------------------------------------------------------------------------|------------------|---|
|             | Classificações                                                                                                    |                  |   |
|             | Data de Nascimento: 03/06/2005 CPF:                                                                                                    |                  |   |
|             | Classificação 1*                                                                                                    |                  |   |
|             | P2027/2023 - 8 - Aluno estudou integralmente em escola pública, com renda familiar bruta <= 1 salário-mínimo per capita, que se autodeclare preto,<br>pardo ou indígena |                  |   |
|             | F2-P5 - LICENCIATURA EM MATEMÁTICA                                                                                                    |                  |   |
|             | Fique atento às atualizações do seu processo de matrícula, pode ser que você precise interagir com o mesmo.                                                             |                  |   |
|             | Processo de matricula 🔇                                                                                                    | $\triangleright$ |   |

**PASSO 5**: Observe quais documentos precisam ser corrigidos e após clicar para resolver, anexe a documentação correta para dar continuidade a sua matrícula. Em seguida, clicar em "Reapresentar documentos".

| Acompanhamento do processo                                                                                                    |                                                                                                    |
|----------------------------------------------------------------------------------------------------|----------------------------------------------------------------------------------------------------|
| Seu requerimento está EM EXIGÊNCIA, reenvie os documentos informados para conti                                                                     | iuar.                                                                                                    |
| Dados de Solicitação                                                                                                    | Histórico da Solicitação                                                                                                    |
| Data de nascimento: 03/06/2005 CPF:                                                                                                    | Colocado em exigência 02/02/2024 11:32<br>Carteira de Identidade (Registro Geral – RG) - Motivo: Precisa anexar<br>frente e verso do RG |
| Aluno estudou integralmente em escola pública, com renda familiar bruta <= 1 salário-mínimo per capita, que se autodeclare preto, pardo ou indígena | Requerimento aberto 02/02/2024 10:13                                                                                                    |
| Anexos                                                                                                    |                                                                                                    |
| 0 de 1 documentos obrigatórios anexados                                                                                                    |                                                                                                    |
| Carteira de Identidade (Registro Geral – RG)                                                                                                    |                                                                                                    |
| Em exigência 🛕 🛛 🗛                                                                                                    |                                                                                                    |
| Motivo: Precisa anexar frente e verso do RG                                                                                                    |                                                                                                    |
| Utilize este campo de texto se desejar escrever alguma observação relevante para sua solicitação.                                                   |                                                                                                    |
|                                                                                                    |                                                                                                    |
| Reapresentar documentos                                                                                                    |                                                                                                    |

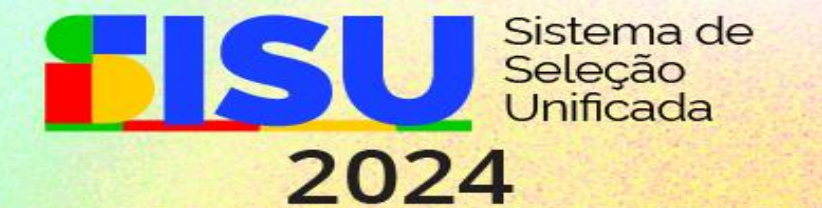

Nessa etapa, **ainda não aparecerá** o resultado da análise do conteúdo da aferição da condição autodeclarada (pretos, pardos, indígenas e quilombolas).

**PASSO 6**: No histórico da solicitação, o candidato visualiza e acompanha as mensagens enviadas pela comissão, como mostra o print a seguir:

| C S qacademico.ifpe.edu.br/webapp-classificado/requerimentos2                                                                                                    |                                                                                                    |
|----------------------------------------------------------------------------------------------------|----------------------------------------------------------------------------------------------------|
| Acompanhamento do processo                                                                                                    | •====••                                                                                                    |
| Seu requerimento está EM EXIGÊNCIA, reenvie os documentos informados para continu                                                                                                    | yar.                                                                                                    |
| Dados de Solicitação                                                                                                    | Histórico da Solicitação                                                                                                    |
| Data de nascimento: 03/06/2005 CPF:                                                                                                    | Colocado em exigência 02/02/2024 11:32<br>Carteira de Identidade (Registro Geral – RG) - Motivo: Precisa anexar<br>frente e verso do RG |
| Aluno estudou integralmente em escola pública, com renda familiar bruta <= 1 salário-mínimo per capita, que se autodeclare preto, pardo ou indígena                                                                                                    | Requerimento aberto 02/02/2024 10:13                                                                                                    |
| Anexos O de 1 documentos obrigatórios anexados Carteira de Identidade (Registro Geral – RG) En exigência  Motive: Precisa anexar frente e verso do RG Utilize este campo de texto se desejar escrever alguma observação relevante para sua solicitação. Reapresentar documentos |                                                                                                    |

**PASSO 7**: Anexar o conteúdo necessário para aferição das condições autodeclaradas (preto, pardo, indígena ou quilombola):

a) Para participação no procedimento de heteroidentificação (aferição para candidatos pretos e pardos), o candidato deverá inserir o vídeo com a autodeclaração juntamente com o Anexo E do Edital (Formulário de Autodeclaração), nos locais indicados.

| Formulário de autodec                                                                                                    | laração (Anexo E)                                                                                                    |                                                                                                   |                                                                                           |                                                                                            |                                |
|----------------------------------------------------------------------------------------------------|----------------------------------------------------------------------------------------------------|---------------------------------------------------------------------------------------------------|-------------------------------------------------------------------------------------------|--------------------------------------------------------------------------------------------|--------------------------------|
| Candidatos autodeclara<br>documento                                                                                                    | ados Preto, pardos ou índigir                                                                                                    | nas deve apresentar este                                                                          |                                                                                           |                                                                                            |                                |
| Aguardando análise (                                                                                                    | 3                                                                                                    | Baixar Visualizar                                                                                 |                                                                                           |                                                                                            |                                |
|                                                                                                    |                                                                                                    |                                                                                                   |                                                                                           |                                                                                            |                                |
| Comprovante de quitaçã                                                                                                    | ão com a Justiça Eleitoral                                                                                                    |                                                                                                   | Regularidade com o Ser                                                                    | viço Militar                                                                               |                                |
| Somente para maiores d<br>Comprovante de quitaçã<br>Título de eleitor juntame<br>O comprovante pode see<br>Cartório Eleitoral, atravé:<br>o portal do Tribunal Sup<br>(https://www.tse.jus.br/o | le 18 anos<br>io com a Justiça Eleitoral ou<br>nite com os 2 (dois) últimos co<br>r obtido por meio físico, solicit<br>s do aplicativo e-Título, ou por<br>erior Eleitoral<br>eleitor/certidoes/certidao-de-co | omprovantes de votação<br>tando diretamente ao<br>meio digital, acessando<br>quitacao-eleitoral); | Somente para maiores d<br>Certificado de Alistamen<br>Reservista                          | e 18 anos do sexo masculino<br>ito Militar, de Dispensa de Inco                            | orporação ou de                |
| Aprovado                                                                                                    | Não Aprovado                                                                                                    | Não enviado                                                                                       | Aprovado                                                                                  | Não Aprovado                                                                               | Não enviado                    |
| Vídeo com a autodeclar<br>candidatos Pretos e Par                                                                                                    | a <mark>ção (preto e pardo)</mark><br>dos devem enviar Vídeo com a                                                                                                    | autodeclaração                                                                                    | Registro Administrativo<br>Reconhecimento de Ider<br>Apenas candidatos auto<br>documento. | de Nascimento de Indígena (F<br>ntidade Indígena (Anexo D)<br>declarados como indígena dev | RANI) ou<br>ve apresentar este |
| Não enviado 💮                                                                                                    |                                                                                                    | BaixarNão enviado                                                                                 | Não enviado 💮                                                                             |                                                                                            | BaixarNão enviado              |

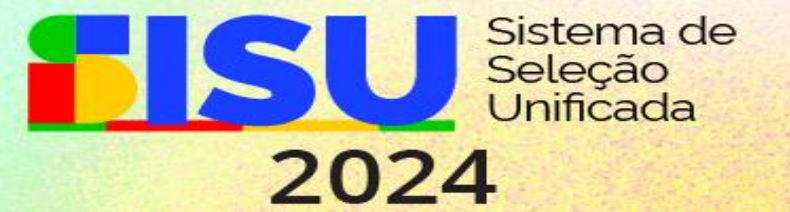

b) Se Indígena, o RANI ou o Anexo D do Edital juntamente com o Anexo E do Edital (Formulário de Autodeclaração).

| Registro Administrativo de Nascimento de Indígena (RANI) ou         Reconhecimento de Identidade Indígena (Anexo D)         Apenas candidatos autodeclarados como indígena deve apresentar este documento.         Aguardando ①       Baixar | Formulário de autodeclaração (Anexo E)<br>Candidatos autodeclarados Preto, pardos ou índiginas deve apresentar<br>este documento<br>Aguardando 🕓 Baixar Visualizar                                                                                                    |
|----------------------------------------------------------------------------------------------------|----------------------------------------------------------------------------------------------------|
| Formulário de Verificação de Renda (Anexo J)         Inserir todos as pessoas do grupo familiar (incluindo o candidato) se         morar sozinho, deve constar apenas o candidato.         Aprovado 🔗       Baixar                           | Documento de identificação dos membros do grupo familiar         Enviar o documento de identificação (RG) dos familiares maiores de 16         anos informado no anexo J, quando menores de 16 enviar a certidão de         nascimento.         Aprovado       Ø         Baixar       Visualizar |
| Declaração de Renda (Anexo K)<br>Quando não houver renda formal (contracheques) utilizar este anexo para<br>comprovar a renda.<br>Aprovado                                                                                                   | Declaração de Dependência Financeira (Anexo L)         Quando o candidato não possuir renda, preencher este anexo.         Aprovado Ø       Baixar                                                                                                    |

c) Caso seja Quilombola, a Declaração de Pertencimento ou o ANEXO M do Edital, juntamente com o Anexo E do Edital (Formulário de Autodeclaração).

## PASSO 8:

Após anexar os documentos necessários a matrícula e/ou aferição da condição autodeclarada, clique em: "Enviar solicitação".

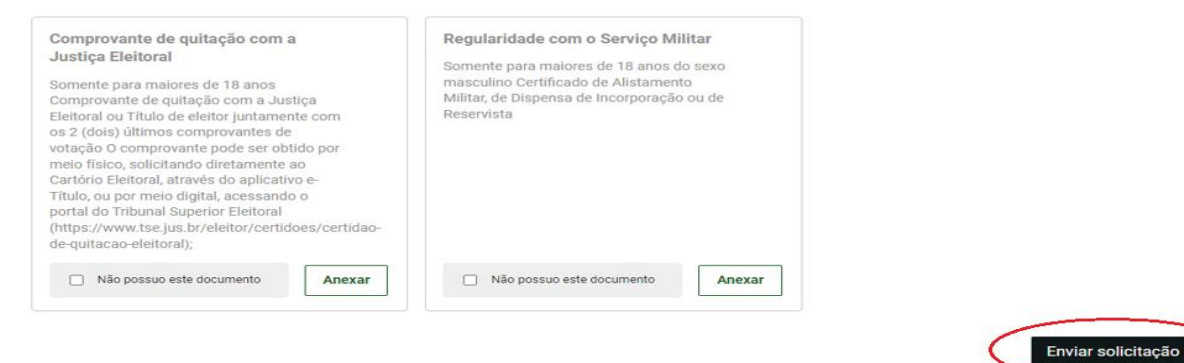

O candidato deverá ficar atento às datas estabelecidas para interposição de recursos e resultados.

## Em caso de dúvidas:

|               | CAMPUS    | TELEFONE                                    | E-MAIL                               |
|---------------|-----------|---------------------------------------------|--------------------------------------|
| DÚVIDAS SOBRE | Igarassu  | (81) 98491-6608 (Whatsapp) e (81) 3878-2102 | cradt@igarassu.ifpe.edu.br           |
| MATRÍCULA     | Pesqueira | -                                           | matricula.sisu@pesqueira.ifpe.edu.br |
|               | Recife    | (81) 2125-1737                              | apoio.dgca@recife.ifpe.edu.br        |

| CONTATO PARA DEMAIS DÚVIDAS SOBRE O SISU                    |
|-------------------------------------------------------------|
| https://atendimentoingresso.ifpe.edu.br/ (categoria "SISU") |